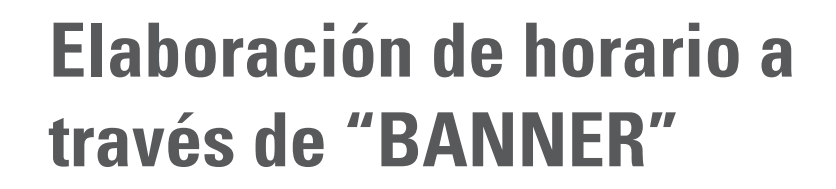

S DE MATRÍCULA E LÍNEA E ACADÉMICA

La Universidad le da la opción de elaborar su horario de clases, es su responsabilidad informarse de forma adecuada a través de las herramientas que le proporciona esta guía y la página de Registro sección estudiantes.

Universidad de los Andes

> La página de Admisiones y Registro - Estudiantes:

http://registro.uniandes.edu.co

O puede ingresar directamente a:

http://mibanner.uniandes.edu.co

Donde podrá hacer el registro directo de los cursos y elaborar su horario.

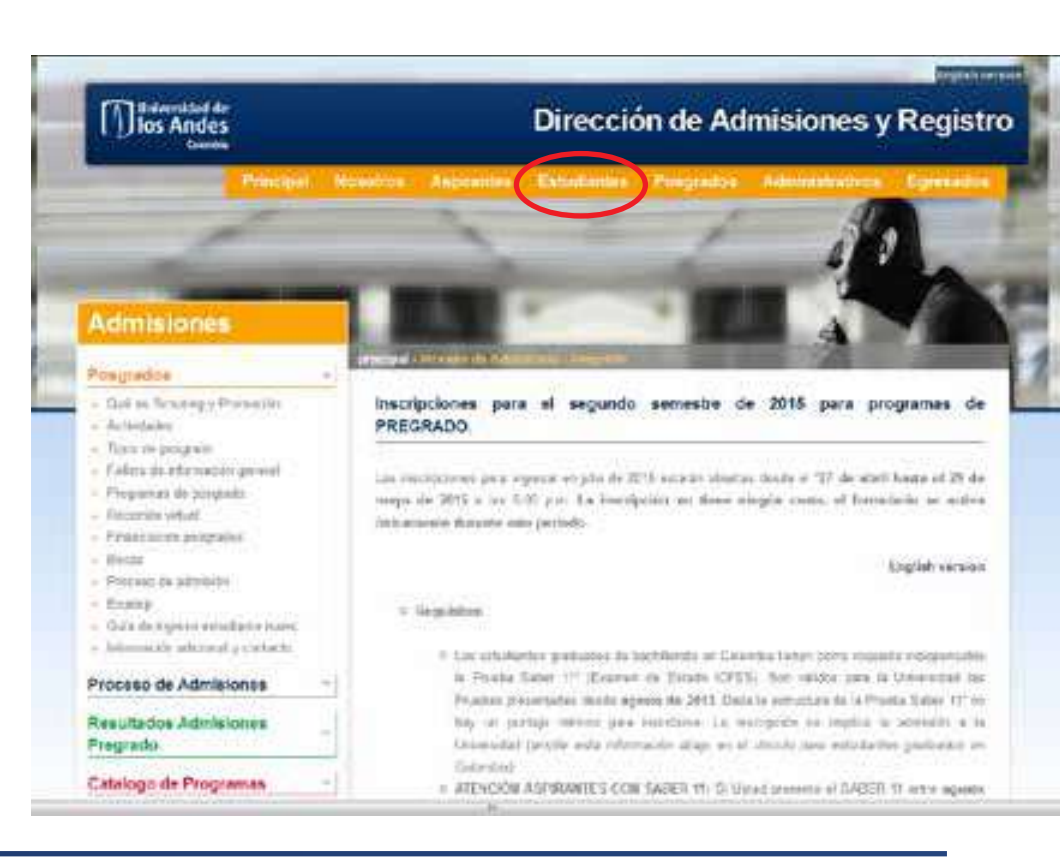

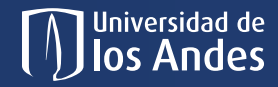

# Antes de realizar este proceso es importante que tenga en cuenta:

Si fue admitido al programa de Estudios Dirigidos le recomendamos asistir a la cita a la que será invitado/a a través de su correo electrónico. En esta cita recibirá asesoría para la elaboración de su horario.

# 1. Si se graduó de un colegio con bachillerato internacional:

SELECTA (ABITUR) del Colegio Andino, el BAC francés, el programa ADVANCED PLACEMENT, el Bachillerato Internacional (IB), el Bachillerato Italiano, el Matura Suiza o el Cambridge (IGCSE), puede homologar materias y el/los requisitos de idiomas dependiendo de la nota obtenida. *Ver página 60* para requisitos de idiomas y *página 71* para homologación de materias. Le recomendamos realizar este trámite con anterioridad a la elaboración del horario ya que puede ayudarle a planear mejor los cursos a inscribir.

### 2. Para ingresar a BANNER:

Es indispensable que tenga activa la cuenta de correo Uniandes (*Ver información en la página 32*).

#### 3. Debe ingresar a elaborar su horario:

El lunes 24 de julio, de acuerdo con el turno asignado, para asegurar la inscripción de los cursos obligatorios de su programa en el horario y con el profesor que escoja, de lo contrario, puede ocurrir que ya no encuentre cupo en los horarios de su preferencia. Podrá hacer modificaciones hasta el 25 de julio a las 5:00 p.m..

## S DE MATRÍCULA E **Martin** Línea E Académica

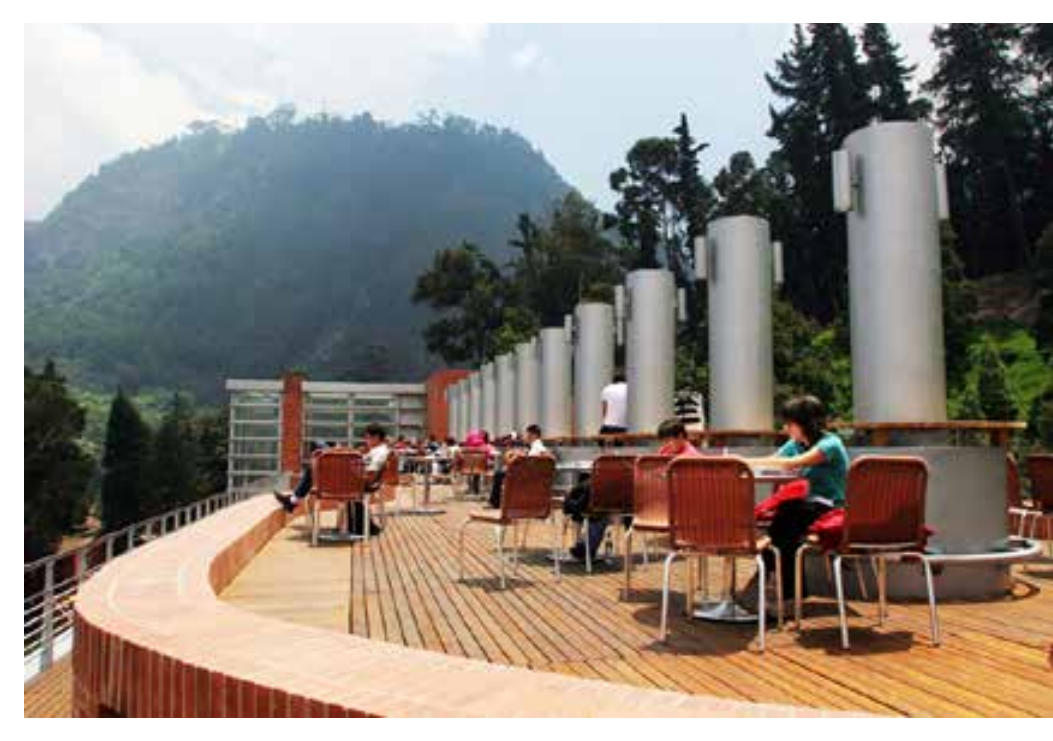

#### 4. A partir del 17 de julio:

Universidad de Ios Andes

Podrá consultar en la página de Admisiones y Registro *http://registro.uniandes.edu.co* las instrucciones relacionadas con el proceso, ingresando por la opción de Estudiantes > Primer Semestre.

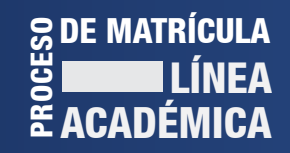

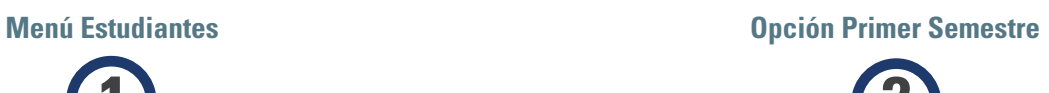

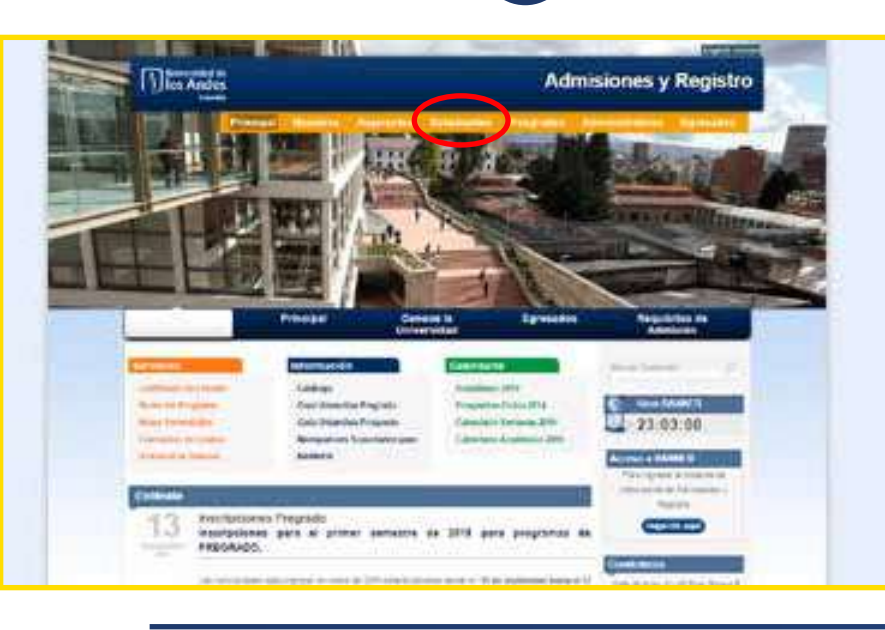

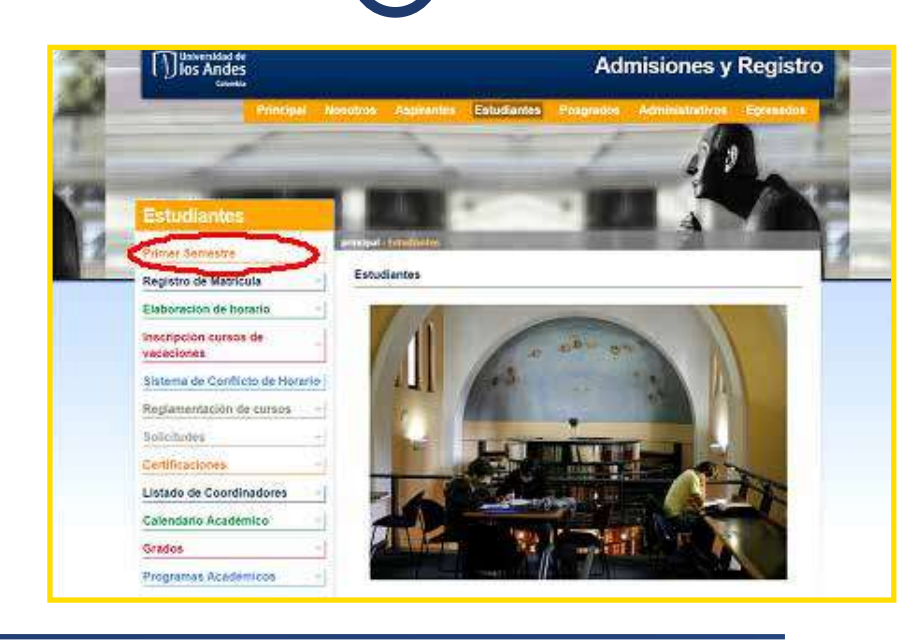

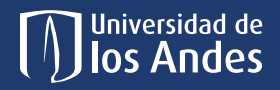

# En este menú encontrará toda la información para el proceso de inscripción de materias:

- Materias que se deben inscribir en cada programa.
- Glosario de términos que encontrará en la página, con los que se debe familiarizar.
- Un video donde le mostraremos cómo realizar el registro de cada materia en BANNER.
- Consulta de su turno de ingreso al sistema. Para realizar esta consulta debe tener a la mano su Código de Estudiante, el cual encuentra en su carta de admisión.
- Todos los estudiantes de primer semestre ingresan desde el 24 de julio en alguno de los siguientes horarios: 8:00, 8:30, 9:00, 9:30; 10:00 a.m.
- También podrá simular varias versiones de horario utilizando nuestra herramienta "Academical", diseñada por los propios estudiantes.

## S DE MATRÍCULA E **LÍNEA** E ACADÉMICA

- La oferta de cursos del semestre e información complementaria de algunas materias.
- Información servicio de audiorespuesta: A través de nuestra línea de ayuda lo podremos orientar, si tiene alguna duda. Teléfono: 3324444.
- Información sistema de conflicto de horario: Si no encuentra cupo en alguna de las materias o tiene algún inconveniente con la inscripción, podrá enviar sus solicitudes a las coordinaciones académicas que ofrecen cada una de las materias.

RECUERDE: Revise con anterioridad al proceso todas las opciones del menú, siguiendo las instrucciones.